お子様も安心。かうちでセミナー!

## マザーズコーナー 1/24 \* 書類作成・面接セミナー

Zoomを利用して受講する ライブ形式のセミナーです

子育て中の男性も参加OK』

7/10 \*

## イ/10(木) 10:30~11:00 子育て中の方の 応募書類づくり

内定獲得を目指し、面接にも役立つ 履歴書・職務経歴書を効率良く 作りましょう! 書類選考が通過しない方は 必見です!

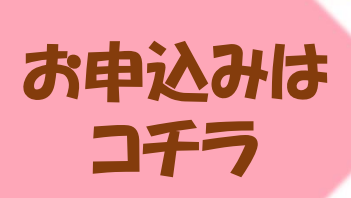

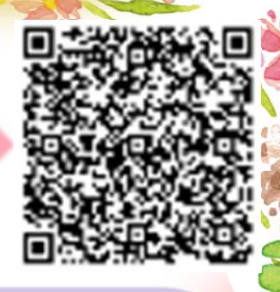

<申込方法> 各セミナーの二次元バーコード、 もしくは、ハローワーク藤沢のホームページ →【就職支援セミナーの開催】ページから お申込み下さい。 申し込み締切:開催日の2日前 ※キャンセルする場合 【申し込み完了メール】より 必ずお手続きをお願いいたします。 7/24(木) 10:30~11:00 子育て中の方の

**\$**:0466-23-8609 (44#)

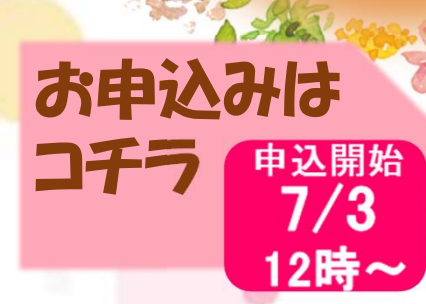

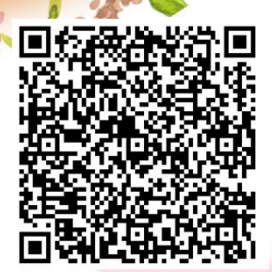

★雇用保険受給中の方はセミナー受講+アンケート回答が求職活動実績となります。

ハローワーク藤沢 マザーズコーナ

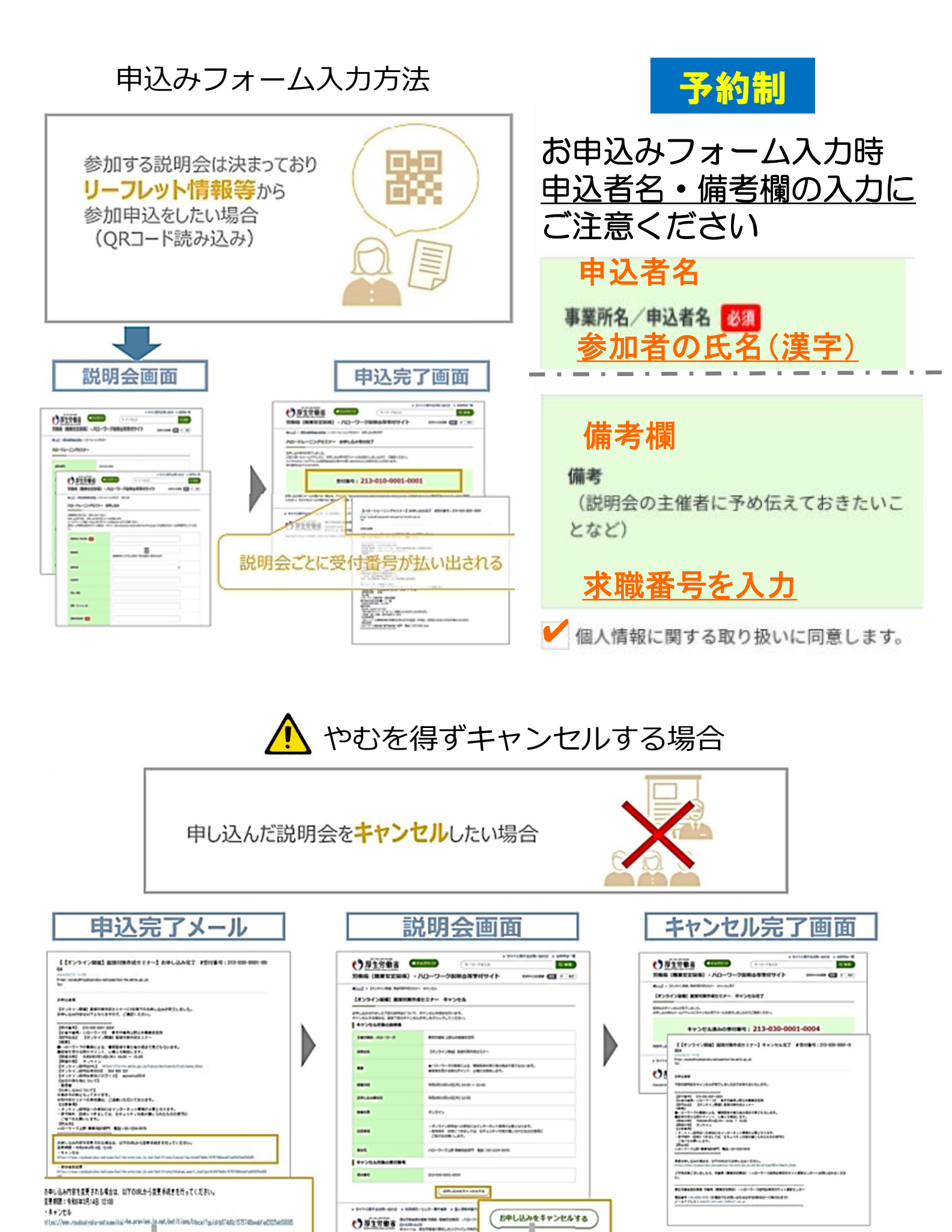

welled it implements in a failed of the set of the 111

## zoom 操作手順

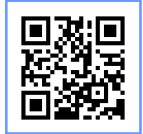

まず Zoomのアプリからダウンロードしてご用意ください。 下記URLから、もしくは二次元コードをスキャンしてダウンロードが可能です。 https://zoom.us/signup

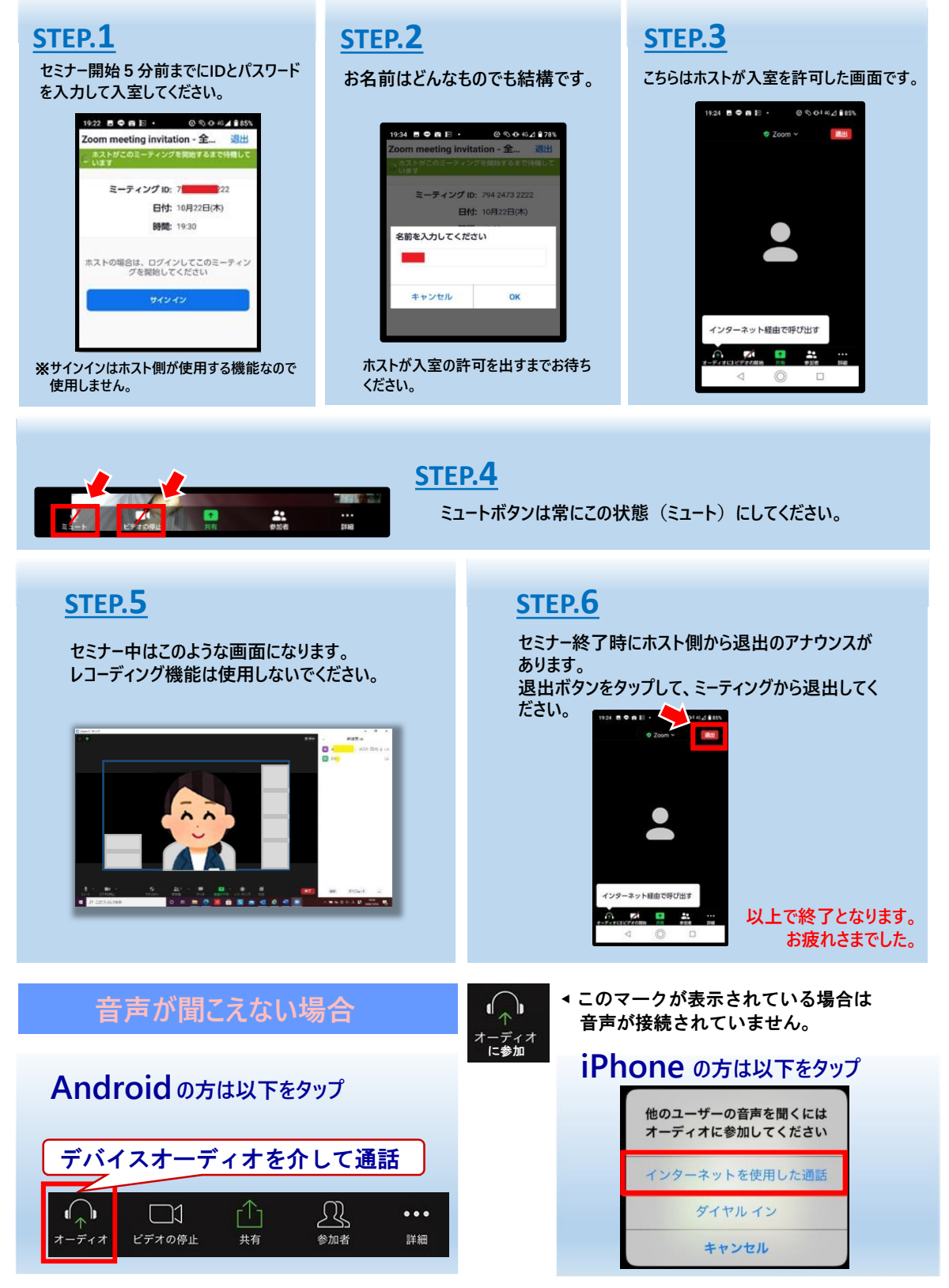

ハローワーク藤沢 LINE公式アカウント セミナー情報や注目求人などお役立ち情報をお届け!友だち追加はこちらから▶

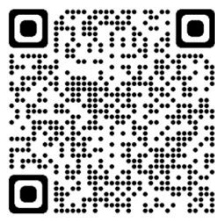